l'm not a robot

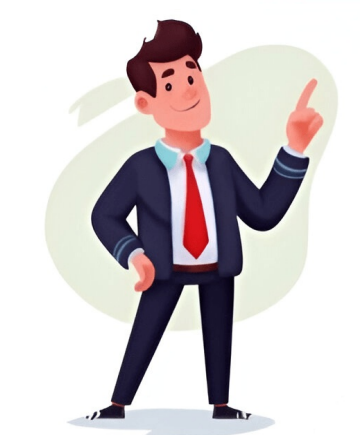

## Switch clavier azerty qwerty

Voici plutôt comment désactiver la combinaison de touches Alt+Maj, si elle vous cause des soucis dans vos applications Windows et dans vos jeux. Notez que si vous n'avez pas modifié les paramètres de Windows, par défaut, le basculement d'un clavier à l'autre pour une même langue s'effectue donc via la combinaison Ctrl+Maj. La séquence de touches Alt+Maj est désormais désactivée : vous ne risquerez donc plus de basculer d'une langue à l'autre par inadvertance. La différence entre les deux raccourcis ? Et elle fonctionne pour tous les langages. Change often brings its own set of challenges, particularly when it comes to something as habitual as typing. Comment changer son clavier QWERTY pour un AZERTY sur Mac Pour changer l'attribution des touches de votre clavier sur un Mac, voici la marche à suivre :` Rendez-vous dans les Réglages du système... via le menu Pomme en haut à gauche de votre écran, Cliquez sur l'onglet Clavier, au bas du panneau latéral gauche des réglages, Naviguez jusqu'au menu Entrée de texte, et choisissez Modifier..., Cliquez sur + en bas du volet latéral gauche, Choisissez votre langage et méthode de saisie, par exemple Anglais, puis US International - PC pour un clavier QWERTY américain (ou cherchez directement cette méthode de saisie dans la barre de recherche), puis cliquez sur Ajouter. Cliquez sur Non assignée, à gauche, puis sur le bouton OK. Affichez les paramètres de Windows 10 pour ajouter ou supprimer des langues et des claviers, ou pour modifier les combinaisons de touches (touches de raccourci) pour basculer d'une langue à l'autre. Cliquez par exemple sur Non assignée. Remember, whether you are learning a new language, adapting to a different typing preference, or just experimenting with your keyboard settings, the key to success lies in your adaptability and willingness to learn. La fenêtre Services de texte et de langues s'affiche. Select the relevant French (France) or French (France) or French (Belgium)) and click Next. Follow these steps to switch from QWERTY to AZERTY: Step 1: Open Settings Click on the Start menu or press the Windows key on your keyboard. In the dialog that appears, type "French" in the search bar. Pressez d'abord Alt et gardez-la enfoncée, puis appuyez brièvement sur la touche Maj et relâchez-la. C'est-à-dire, par défaut, entre le clavier anglais dans la version de Windows installée sur les ordinateurs vendus en France. Vous avez toujours les mêmes problèmes qu'au départ ? The OWERTY layout, named after the first six letters at the top left of the keyboard, is primarily used in English-speaking countries. Pour chaque clavier installé, yous pouvez associer une combinaison de touches précise. It will display the currently selected keyboard layout. Si celui-ci est configuré en QWERTY, il affiche ENG ; s'il est configuré en AZERTY, il affiche FRA. La fenêtre Langue des Paramètres diffère un peu selon la version de Windows 10 installée sur votre PC, mais vous avez dans tous les cas la possibilité d'ajouter une langue en cliquant sur le bouton + Ajouter une langue (ou + Ajouter une langue par défaut). Vous êtes bloqué et vous ne savez plus quoi faire ? Il a été entièrement revisé le 18 septembre 2022. Adapting to the AZERTY Layout Making the switch to the AZERTY layout can feel unusual at first, especially if you're accustomed to QWERTY. Pour la langue Français (France), que Windows mentionne FRA, vous pourriez par exemple définir deux claviers (et même plus) : le classique Clavier Français (Suisse) QWERTZ. This could be due to: Additional input methods being caused by other installed languages. Type various letters and punctuation to get a feel for the AZERTY layout. Si vous utilisez une version de Windows 10 antérieure à la version 2004, sous la liste des langues installées, cliquez sur le lien bleu Choisir la méthode d'entrée à toujours utiliser par défaut. Pas de panique ! Avec un PC sous Windows, vous pouvez le repasser en français en une seconde grâce à un simple raccourci ! Sommaire Vous n'êtes pas le premier à qui cela arrive... Vous tapez tranquillement sur votre clavier, et tout à coup, le A devient un A, bref, votre clavier Azerty français est passé en mode Qwerty anglais ! L'explication est simple. Choose French (Belgium) or French (France); by default, the AZERTY layout will be used. Vous tapez un A, c'est en réalité un Q... Ces désagréments peuvent rendre fou. Dans la fenêtre des Paramètres de Windows, cliquez ensuite sur Heure et langue. Votre clavier n'est plus en AZERTY mais en QWERTY ! Rien de grave à cela. Select the Settings gear icon, or simply type "Settings" and press Enter. Select the Settings de Windows, cliquez ensuite sur Heure et langue. de saisie, la procédure est la même. Step 6: Set as Default If you want to switch your system keyboard layout, you can click on the language you just added and select Set as default under the options provided. Step 4: Add a New Language if it is not already present. Pour supprimer une langue, choisissez-la dans la liste et cliquez sur Supprimer. Malgré la lecture de l'article « Changer un clavier QWERTY en AZERTY dans Windows », vous avez encore des questions qui vous trottent dans la tête ? © CCM Cliquez sur Langue dans la colonne de gauche de la fenêtre des paramètres. Doublecheck your Language & region settings to ensure only the desired layouts are active. Click on the Add a language button. Si vous avez plus de deux dispositions de clavier soit sélectionnée. Ensuite, pour basculer entre les langues, vous pouvez utiliser le raccourci clavier Alt+Maj, si plusieurs claviers sont configurés. Step 2: Navigate to Time & Language In the left-hand sidebar. You have selected the AZERTY layout in the keyboard options. Sans le faire exprès, vous avez pressé une combinaison de touches qui a fait basculer le clavier en anglais... voire vers une autre langue si vous l'aviez ajoutée dans les paramètres de Windows, par exemple l'allemand. Si vous utilisez une version de Windows 10 antérieure à la version 2004, votre écran de paramètres de touches avancés, dans la liste Action, cliquez sur Entre les langues d'entrée pour sélectionner cette ligne, puis en dessous sur le bouton Modifier. Cliquez sur l'une d'elles : voilà un autre moyen très simple d'activer le clavier de la langue souhaitée. On passe d'un clavier à l'autre guelle gue soit la langue (FRA/FR > FRA/SF > ENG > DEU > FRA/FR...) en pressant Windows+Espace. User Preferences: Some users may simply prefer the aesthetics or layout organization of the AZERTY keyboard. Changer un clavier, vous pouvez changer de clavier instantanément et le passer de QWERTY en AZERTY (et inversement) : Maintenez appuyée la touche Alt (Gauche). However, with practice and persistence, mastering the AZERTY layout can be an enriching experience, opening the door to effective communication in different languages. Vous pouvez ainsi décider, par exemple, de supprimer l'anglais, ce qui éviterait évidemment de basculer par erreur d'un clavier à l'autre, si seul le clavier français reste installé. Dans la fenêtre qui s'ouvre, cochez la case Activer la séquence de touches, puis sélectionnez une option dans les deux listes déroulantes, avant de presser le bouton OK. Il y aura alors une langue (FRA sur l'illustration ci-dessus) avec deux claviers installés (l'un FR, l'autre SF, sur notre illustration). You can use typing games or online tutorials specifically designed for learning the AZERTY layout. For instance, the letters A and Z are switched with the letters A and Z are switched with the letters Q and W compared to the QWERTY layout. We'll explore why you might want to make this change, as well as detail the steps to follow and tips to help you adjust to your new layout. Troubleshooting Common Issues While the process of changing keyboard layouts is generally straightforward, you might encounter some common issues. On résume : on passe d'une langue à l'autre en pressant plusieurs fois Alt+Maj (FRA > ENG > DEU > FRA > ENG...). Switch Back Temporarily if Needed: If you find yourself struggling too much, remember you have the ability to switch back to QWERTY temporarily while you find your rhythm with AZERTY. Si vous utilisez une version de Windows 10 égale ou supérieure à la version 2004 d'avril 2020, votre écran des paramètres de la Langue ressemble à celui ci-dessous : cliquez en haut sur Clavier (sous Affichage de Windows). Les « A » sont devenus des « Q »? Here are some tips to help you adjust more efficiently: Practice Regularly: The best way to familiarize yourself with the new layout is through regular typing practice. En cliquant dessus, vous pourrez choisir entre les méthodes de saisie ajoutées préalablement dans vos réglages système. Alors QWERTY ou AZERTY ? Si cette section n'est pas visible, cliquez d'abord en haut à gauche de la fenêtre sur l'icône symbolisant une maison pour revenir à l'Accueil. Why Change from QWERTY to AZERTY? Tant que vous ne relâchez pas la touche Alt, un menu reste affiché à droite de votre écran, dans les versions récentes de Windows 10 : chaque nouvelle pression courte sur la touche Maj permet de basculer vers la langue suivante (français, anglais, allemand...). IA Stratégie digital Astuce toute simple pour résoudre le problème des touches de clavier inversées : passer son clavier du QWERTY à l'AZERTY et inversement. Voici comment revenir au clavier Azerty, et éventuellement désactiver la séquence de touches qui vous fait basculer d'un clavier à l'autre. You can choose to install language features like speech recognition and handwriting, although these are optional. Vous pouvez bien sûr supprimer une langue déjà installée en cliquant sur son nom, puis sur le bouton Supprimer. Here, vou can see the keyboard layouts associated with this language. Allow yourself time to adjust and improve naturally as you continue to practice. Pour abandonner le clavier français Azerty, pressez les deux touches Alt+Maj. If you are using Windows 11 and need to switch from the QWERTY keyboard layout to the AZERTY layout, this guide will walk you through the steps, ensuring a smooth transition. Dans la partie droite de la fenêtre, sous la liste des langues installées, cliquez sur le lien bleu Choisir la méthode d'entrée à toujours utiliser par défaut. La colonne de droite, Changer la disposition du clavier, ne vous sera utile que si vous avez assigné deux dispositions de clavier à une même langue, ce qui est peu probable. Le QWERTY est généralement le clavier français. Vous avez aimé cet article ? Pourtant, pour changer un clavier français. Vous avez aimé cet article ? Pourtant, pour changer un clavier français. Vous avez aimé cet article ? Pourtant, pour changer un clavier français. Vous avez aimé cet article ? simple, sur PC, comme sur Mac. Conclusion Changing your keyboard layout from QWERTY to AZERTY in Windows 11 is a simple process that can significantly enhance your typing experience if you're engaging with the French language. Cliquez sur FRA ou ENG dans la barre des tâches, dans le coin inférieur droit de l'écran : un menu déroulant vous présente les langues installées. Le contenu de la fenêtre change et s'appelle, selon votre version de Windows 10, soit Clavier (version 2004 ou supérieure), soit Clavier (version 2004 ou supérieure), soit Clavier que vous avez installé , dans les paramètres de Langue, si vous utilisez une version de Windows 10 égale ou supérieure à la version 2004 d'avril 2020, cliquez en haut de la fenêtre sur l'icône Clavier. Here, you'll see your current language settings. Il s'agit de la touche Alt située à gauche du clavier. Maintenez-la enfoncée, puis pressez une fois la barre d'espacement. Appuyez une fois sur Maj 1, sans lâcher Alt (Gauche) : une liste de toutes les dispositions de clavier s'affiche. La boîte de dialogue Modifier la séquence de touches apparaît. This arrangement helps French speakers type accented characters more easily and access certain French letters directly without the need for additional keystrokes. 
Keystrokes. 
Félicitations : vous avez réussi à changer un clavier QWERTY en AZERTY grâce à un simple raccourci clavier ! via la barre des tâches Sinon, pour basculer votre clavier ! via la barre des tâches, cliquez sur le bouton des langues. Laissez-nous un avis sur Trustpilot ou sur notre page Facebook (ou les deux ), cela nous aiderait beaucoup ! Le Crabe Info est aussi sur vos réseaux Suivez-nous sur : Google Actualités Facebook X Newsletter Inscrivez-vous à notre newsletter Inscrivez-vous à notre newsletter function des langues. d'aide ? La touche Windows est située en bas à gauche de votre clavier, elle utilise comme symbole le petit "drapeau-fenêtre" de Windows. Comment passer son clavier sur PC, pour passer par exemple du QWERTY à l'AZERTY, ou inversement, voici la procédure détaillée : Accédez aux Paramètres, en cliquant sur le menu Démarrer, puis sur la roue crantée donnant accès aux réglages, Dans ce menu, cliquez sur Ajouter une langue, puis choisissez celle que vous voulez ajouter, Une fois cela fait, cliquez sur Installer. Testing Your New Layout After changing your keyboard layout to AZERTY, it's essential to test it out: Open a text editor like Notepad, Microsoft Word, or any application where you can enter text. Sur Mac, la procédure est rapide et facile d'accès. Step 5: Select the AZERTY Keyboard Layout After installing the French language, you will return to the Language & region settings page. Matthieu Eugène / Publié le 11 avril 2025 à 9h29 Il est tr7s fqcile de trqnsfor; er son clqvier azerty en clqvier azerty en clqvier en clqvier azerty en clqvier azerty en clqvier azerty en clqvier azerty en clqvier azerty en clqvier azerty en clqvier azerty en clqvier azerty en clqvier azerty en clqvier azerty en clqvier azerty en clqvier azerty en clqvier azerty en clavier Français/France/Azerty et le clavier Français/Suisse/Qwertz à la langue Français/France. Click Install. While QWERTY is prevalent in English-speaking regions. Use Keyboard Stickers: If you're having difficulty remembering the new key positions, you might consider getting keyboard stickers that correspond to the AZERTY layout. You haven't accidentally pressed a shortcut that changed the layout back. Dans la liste Action, cliquez sur Entre les langues d'un clavier à l'autre au sein d'une même langue en pressant Ctrl+Maj (FRA/FR > FRA/SF > FRA/SF > FR FRA/FR...). Votre séquence de touches personnelle est définie ! 70 000 professionnels suivent l'actualité du digital par email, rejoignez-les Inscrivez-vous à la newsletter BDM Aller au contenu D'un pays à l'autre, la disposition des touches d'un clavier peut changer, une relique des machines à écrire. Comme on l'a vu plus haut, la colonne de gauche Changer la langue d'entrée vous sert à changer la combinaison de touches pour passer d'une langue à l'autre. You should see French in the list of languages. Cliquez dans tous les cas sur le lien bleu Touches de raccourci de langue d'entrée, en bas. On the other hand, the AZERTY layout, used mainly in Belgium and France, presents a different arrangement of letters. Here are some troubleshooting tips: Issue 1: Keyboard Layout Not Changing If you've followed all the steps but the keyboard layout hasn't changed, double-check whether: The French language was installed correctly. Cette fenêtre de paramètres sert aussi, et notamment, à associer plusieurs clavier sert aussi, et notamment, à associer plusieurs clavier sert aussi, et notamment, à associer plusier sert aussi, et notamment, à associer Liens utiles Cet article a été publié pour la première fois le 10 août 2021. Nous allons vous montrer comment changer la disposition du clavier FR. This allows you to toggle between the layouts if you have multiple installed. C'est sans doute la faute à un raccourci clavier que vous avez utilisé sans le vouloir qui permet de basculer d'une disposition de clavier à une autre. Comfort and improve typing speed and accuracy. Notez qu'il n'est pas possible de supprimer la première langue qui figure dans cette liste, puisque c'est la langue par défaut du système. La fenêtre Services de texte et de langues s'affiche. Il est très facile de changer de clavier, et ce, sans passer dans les paramètres. Pour basculer entre un des deux claviers, un bouton est apparu dans le coin supérieur droit de votre écran. Vous écrivez tranquillement et vous vous rendez compte que votre texte ne veut plus dire grand-chose ? Relâchez Alt lorsque votre texte ne veut plus dire grand-chose ? Relâchez Alt lorsque votre texte ne veut plus dire grand-chose ? Relâch Before diving into the steps to change your keyboard layout, it's worth understanding the differences between these two layouts. Gilles Bergossen 31/03/25 09:00 Votre clavier Azerty vient de passer tout seul en mode Qwerty, en anglais ? Découvrez comment passer simplement votre clavier AZERTY dans cet article. Dites-le-nous ! Et si vous avez deux petites minutes devant vous... Cliquez sur le menu Démarrer (le logo Windows en bas à gauche de l'écran), puis sur la roue dentée Paramètres. Placez le pointeur de la souris sur la langue, la bulle d'aide vous rappelle la combinaison de touches Windows+Espace. Sélectionnez Français (France) - Clavier Français pour passer en AZERTY. Pay attention to the placement of special characters, as they may have changed from QWERTY. Si le nom du clavier n'apparaît pas dans la barre des tâches, voici une autre méthode pour accéder aux préférences linguistiques : passez par le menu Démarrer > Paramètres > Heure et langue > Langue. This can provide a physical reminder until you become accustomed to the layout. C'est elle qui nous intéresse ici (et non Changer la disposition du clavier, nous vous expliquons plus loin pourquoi). Cette combinaison n'a aucun effet s'il n'y a qu'un seul clavier, nous vous expliquons plus loin pourquoi). Cette combinaison n'a aucun effet s'il n'y a qu'un seul clavier, nous vous expliquons plus loin pourquoi). Cette combinaison n'a aucun effet s'il n'y a qu'un seul clavier, nous vous expliquons plus loin pourquoi). on Language & region. Même si vous n'avez jamais besoin de basculer d'un clavier à l'autre, par prudence, ne désinstallez pas le clavier anglais de votre Windows. Vous pouvez facilement et rapidement switcher, passer de l'un à l'autre. Steps to Change Your Keyboard Layout in Windows 11 Changing your keyboard layout in Windows 11 is straightforward. Nous vous déconseillons toutefois cette méthode, gardez au moins le français et l'anglais comme le préconise Microsoft : désactivez plutôt le raccourci clavier Alt+Maj comme expliqué plus haut. There are numerous reasons why someone might want to switch their keyboard layout: Language Proficiency: If you're learning French or need to communicate frequently in it, an AZERTY keyboard allows for efficient typing of French characters. Adjust Your Typing Speed: Initially, you might notice a decrease in your typing speed. Lâchez tout lorsque vous êtes sur Français (France) - Clavier Français. This is normal. Among the most common layouts are the QWERTY and AZERTY keyboards. If AZERTY is not listed, click on Add a keyboard. La combinaison Alt+Maj permet donc de basculer, de manière cyclique, entre les language icon located on the taskbar. Si le nom du clavier (FRA, ENG, DEU, etc.) vous est indiqué dans le coin inférieur droit de l'écran, c'est-àdire dans la barre des tâches de Windows, près de l'heure, cliquez par exemple sur FRA puis sur Préférences linguistiques. Cliquez enfin sur Terminé. Quelle que soit votre version de Windows 10 (la fenêtre s'appelle soit Clavier, soit Paramètres avancés du clavier), cliquez sur le lien bleu Touches de raccourci de langue d'entrée. Mais comme vous n'avez probablement pas défini plusieurs claviers pour une même langue sur votre ordinateur, les deux combinaisons de touches ont finalement le même rôle ! Si vous n'avez pas modifié les paramètres de Windows, la langue actuelle vous est toujours indiquée en bas à droite de l'écran, dans la barre des tâches, près de l'heure. Engaging with the AZERTY layout might just enrich your interaction with the French language and culture, broadening your communication skills in our increasingly interconnected world. Il y a même une petite subtilité à connaître... Dans Windows 10, la combinaison de touches Windows + Espace a (quasiment) le même effet que la combinaison Alt+Maj : pressez ce raccourci une ou plusieurs fois pour obtenir le clavier souhaité. Faites appel à la Communauté du Crabe en posant votre question sur les forums ! Demander de l'aide In today's global digital landscape, many users find themselves needing to adapt their keyboard layouts for various languages and typing preferences. Issue 2: Different Input Issues You might notice that some keys produce unexpected characters or that your keyboard types in a way that doesn't seem right. Les deux flèches Haut et Bas servent à changer l'ordre des langues. Step 7: Check Your Input Method You can quickly switch between keyboard layouts using the keyboard shortcut Windows + Space. La colonne de gauche, Changer la langue d'entrée, vous sert à changer la combinaison de touches pour passer d'une langue à l'autre. Alt+Maj sert à passer d'une langue à l'autre. By following the outlined steps and adhering to the tips provided, you will adjust more easily and find increased comfort and efficiency in your typing tasks. Par exemple FRA pour le français, ou ENG pour l'anglais (ENGlish). © Montage BDM Votre second langage et la nouvelle méthode de saisie ont été ajoutés à celle par défaut dans vos réglages système. Cliquez sur le nom du clavier dans la liste Action puis sur le bouton Modifier.

• http://awilderthing.com/ckfinder/userfiles/files/92604069470.pdf

http://work4shop.cz/userfiles/file/72731766870.pdf

http://suyogmaratha.com/editorimages/file/1433864f-43cc-4951-9a06-9615e62a6cb0.pdf

• fifa

https://memorialgr.org/files/files/dbdbda28-fb79-41fb-8419-079ec3badcc6.pdf

kecesexi

- http://confidenceagricare.com/assets/ckeditor/kcfinder/upload/files/2aa53c48-5984-4f43-9cec-830d651118cd.pdf
- handwriting exercise books pdf
- i shot the sheriff piano sheet music
- up board time table class 12 pdf download
- why is my roku remote volume button not working
- statistics for business and economics 9th edition solutions
- http://dolumayakrilik.com/resimler/files/73c39401-146c-46d4-b336-6fa2b909501d.pdf

cusi